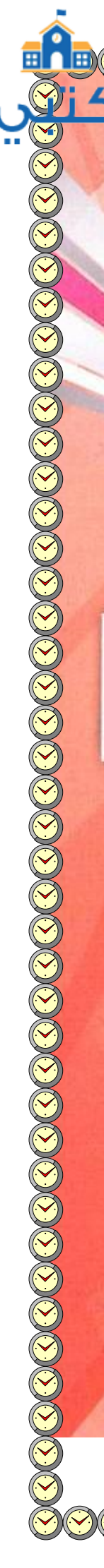

# تدريبات الوحدة الرابعة تقنيات التحكم الرقمي والروبوت

حله

# .. التدريب الأول : البرمجة مع لغة (Python Turtle)

#### في هذا التدريب ستتعلم

- (Python Turtle) التعرف على لغة البرمجة (Python Turtle).
- 💓 تثبيت نغة البرمجة (Python Turtle) على القرص الصلب.
- 🦗 التعرف على الشاشة الرئيسة والقوائم الفرعية للغة البرمجة (Python Turtle).
  - 🐼 كتابة الأوامر الأولى للغة البرمجة (Python Turtle).

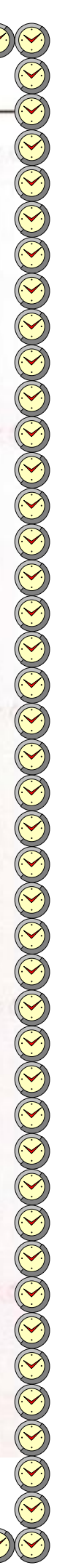

لقنيات التحكم الرقمي والروبوت التد<mark>ريب الأون</mark>

## متطلبات التدريب

🜔 القرص المرفق مع الكتاب، الذي يحوي لغة البرمجة (Python Turtle).

# مقدمة التدريب

تطرقنا في الجزء النظري إلى مستجدات تقنية متعلقة بالإنسان الآلي(روبوت)، وهو جهاز ميكانيكي يُتحكَّم به إلكترونياً يقوم بعمل معين يمكن أن يؤديه الإنسان، وفي هذا التدريب سوف نتعلم كيف يمكننا التحكم بكائن رسومي (سلحفاة) عن طريق مجموعة من الأوامر البرمجي<mark>ة، التي تع</mark>مل على تحريكه باتجاهات مختلفة كي يرسم أشكالاً متعددة بألوان مختلفة.

وسوف نستخدم في هذا التدريب لغة برمجة سهلة تعتمد على لغة (Python)، حيث نعمل سويًّا على تثبيت برنامج (PythonTurtle) على جهاز الحاسب، ونتعرف على الشاشة الرئيسة للبرنامج والقوائم الفرعية.

خطوات التدريب

تثبيت لغة البرمجة (Python Turtle) على القرص الصلب

سع القرص المرفق مع الكتاب في مشغل الأقراص الضوئية، وانتقل إلى مجلد (تقنيات التحكم الرقمي والروبوت)، حيث يحوي المجلد نسخة من لغة البرمجة باسم (Python Turtle).

انقر نقرة مزدوجة على (رمز) أو (أيقونة) برنامج (Python Turtle) كما في الشكل (٤-١-١).

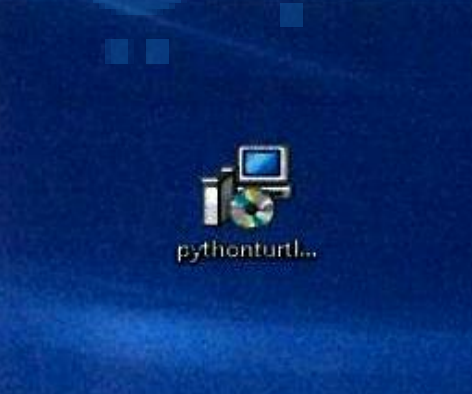

شكل ٤-١-١: تثبيت لغة البرمجة ( Python Turtle )

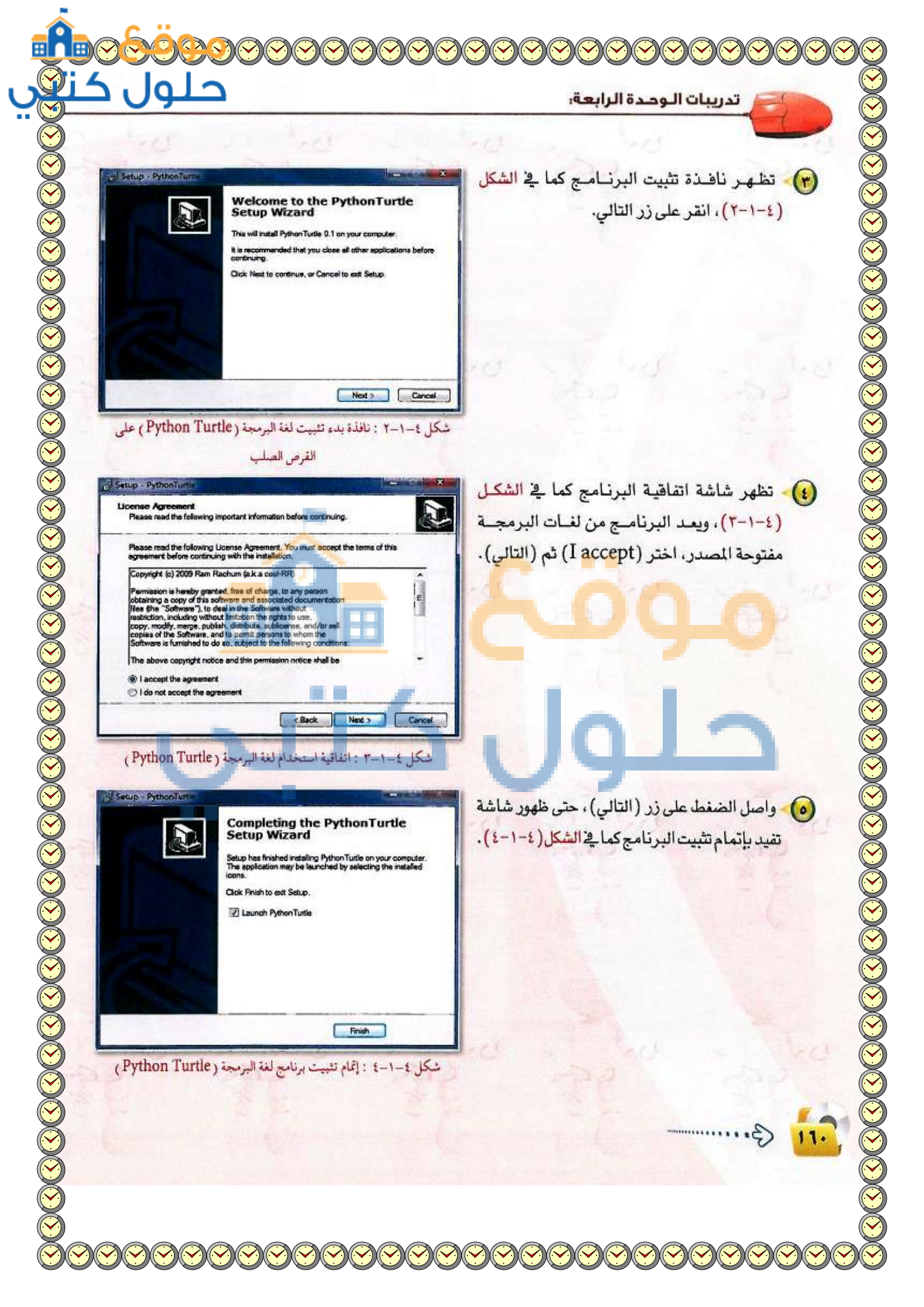

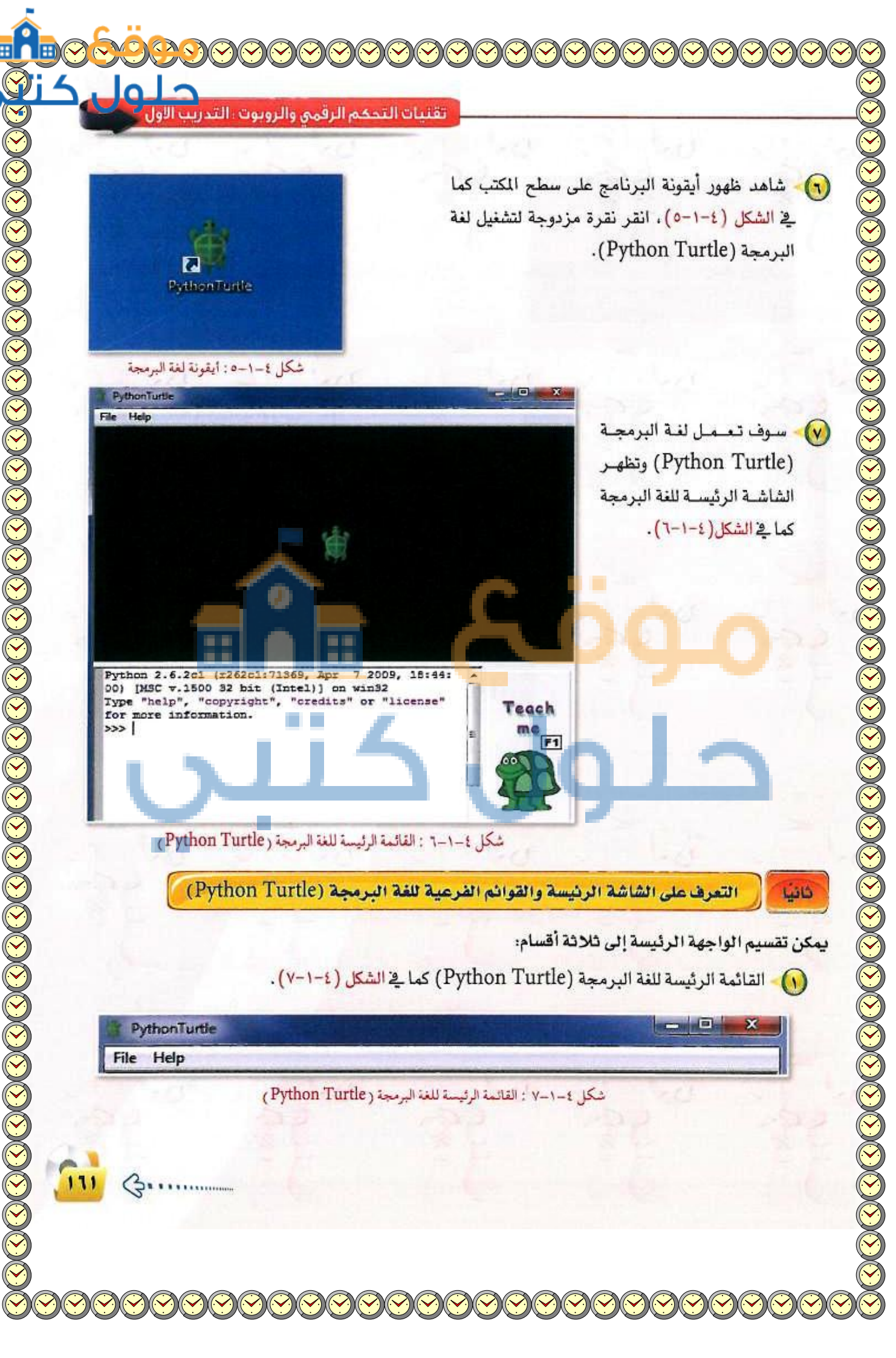

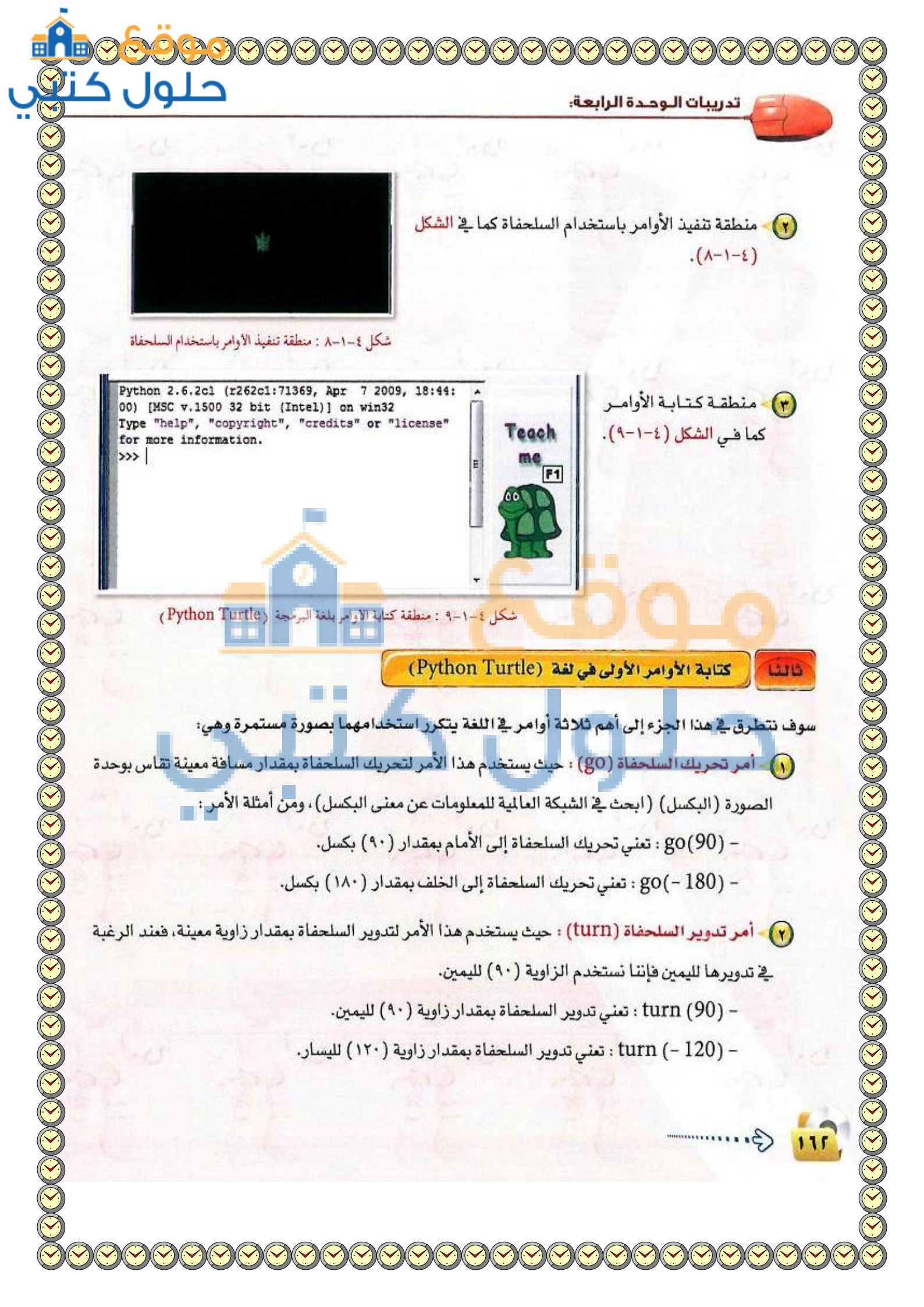

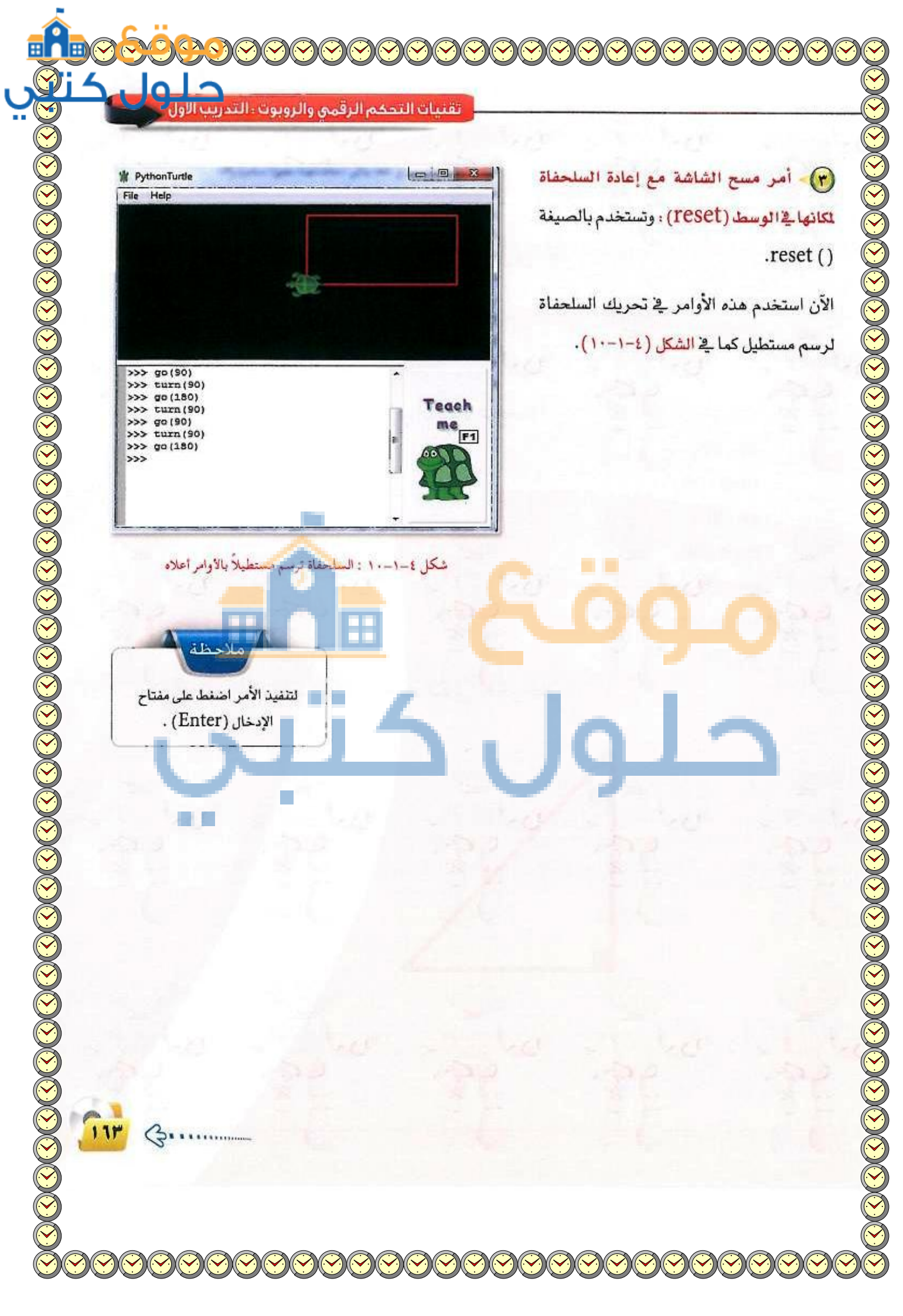

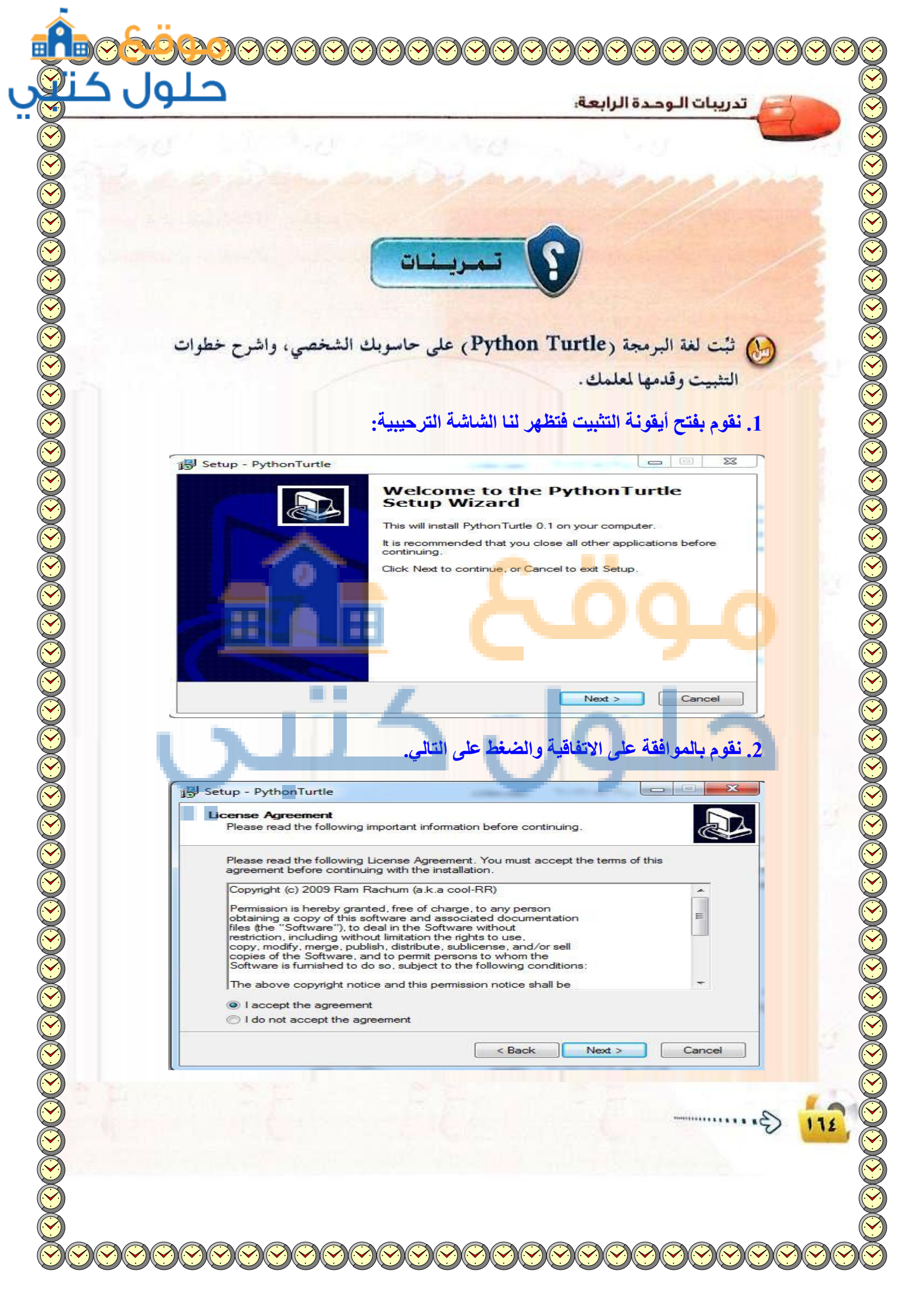

| حتور                                                           | ة الرابعة:                                           | تدريبات الوحدة        |
|----------------------------------------------------------------|------------------------------------------------------|-----------------------|
|                                                                |                                                      | 5                     |
|                                                                | 1 mm                                                 |                       |
|                                                                | كما في الصور التاليه.                                | 3. نتبع خطوات التتبيت |
| Setup - PythonTurtle                                           |                                                      |                       |
| Select Destination Location<br>Where should PythonTurtle be in | nstalled?                                            |                       |
| Setup will install Pythor                                      | Turtle into the following folder.                    |                       |
| To continue, click Next. If you w                              | ould like to select a different folder, click Brows  | e.                    |
| C:\Program Files\Python Turtle                                 | Bro                                                  | wse                   |
|                                                                |                                                      |                       |
|                                                                |                                                      |                       |
| -                                                              |                                                      |                       |
| At least 35.6 MB of free disk spa                              | ice is required.                                     |                       |
|                                                                | < Back Next >                                        | Cancel                |
| HI TH                                                          |                                                      |                       |
| 🕞 Setup - PythonTurtle                                         |                                                      |                       |
| Select Start Menu Folder                                       |                                                      |                       |
|                                                                |                                                      |                       |
| Setup will create the pr                                       | ogram's shortcuts in the following Start Menu fol    | der.                  |
| To continue, click Next. If you w                              | ould like to select a different folder, click Browse | ə. 🔰                  |
| Python Turtle                                                  | Brov                                                 | vse                   |
|                                                                |                                                      |                       |
|                                                                |                                                      |                       |
|                                                                |                                                      |                       |
|                                                                |                                                      |                       |
|                                                                |                                                      |                       |
|                                                                | < Back Next >                                        | Cancel                |
|                                                                |                                                      |                       |
|                                                                |                                                      |                       |
|                                                                |                                                      |                       |
|                                                                |                                                      |                       |

|                 | 1. 1.0 - Port                                                                                                    | ed the                                                        |             |
|-----------------|----------------------------------------------------------------------------------------------------|---------------------------------------------------------------|-------------|
| 👸 Se            | up - PythonTurtle                                                                                                    | and the second                                                |             |
| S               | <b>lect Additional Tasks</b><br>Which additional tasks should be performed                                                                   | ?                                                             |             |
|                 | Select the additional tasks you would like Se<br>then click Next.<br>Additional icons:<br>Create a desktop icon                              | tup to perform while installing Py                            | thonTurtle, |
|                 |                                                                                                    | < Back Next >                                                 | Cancel      |
| <sub>民</sub> Se | tup - PythonTurtle                                                                                                    | And And And And And And And And And And                       |             |
| H               | eady to Install<br>Setup is now ready to begin installing Pythor<br>Click Install to continue with the installation,<br>change any settings. | Turtle on your computer.<br>or click Back if you want to revi | ew or       |
| ľ               | Destination location:<br>C:\Program Files\PythonTurtle<br>Start Menu folder:<br>PythonTurtle<br>Additional tasks:<br>Additional icons:       |                                                               | *           |
|                 | Create a desktop icon                                                                                                    |                                                               |             |
|                 |                                                                                                    | < Back Install                                                | Cancel      |
|                 |                                                                                                    |                                                               |             |
|                 |                                                                                                    |                                                               |             |

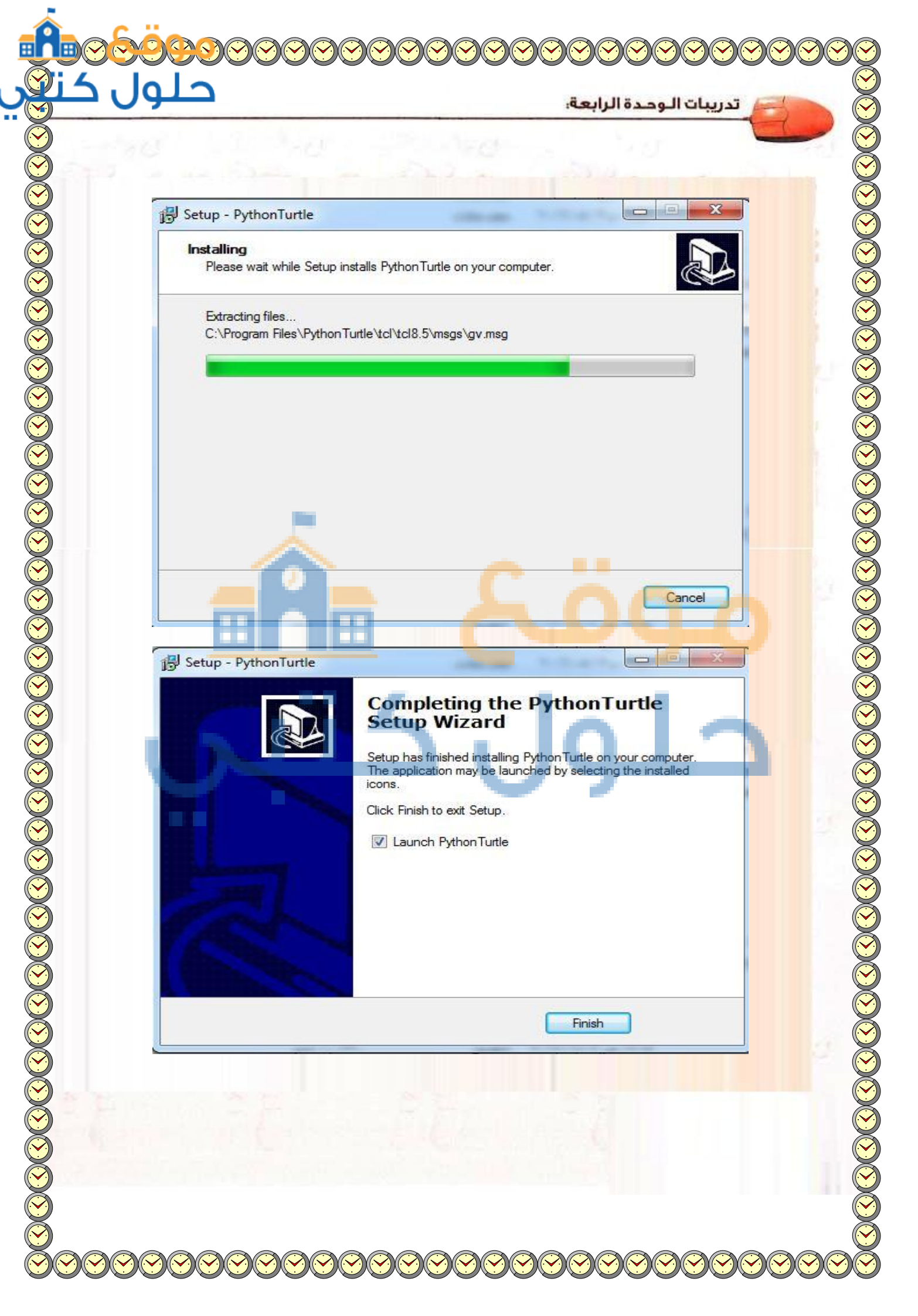

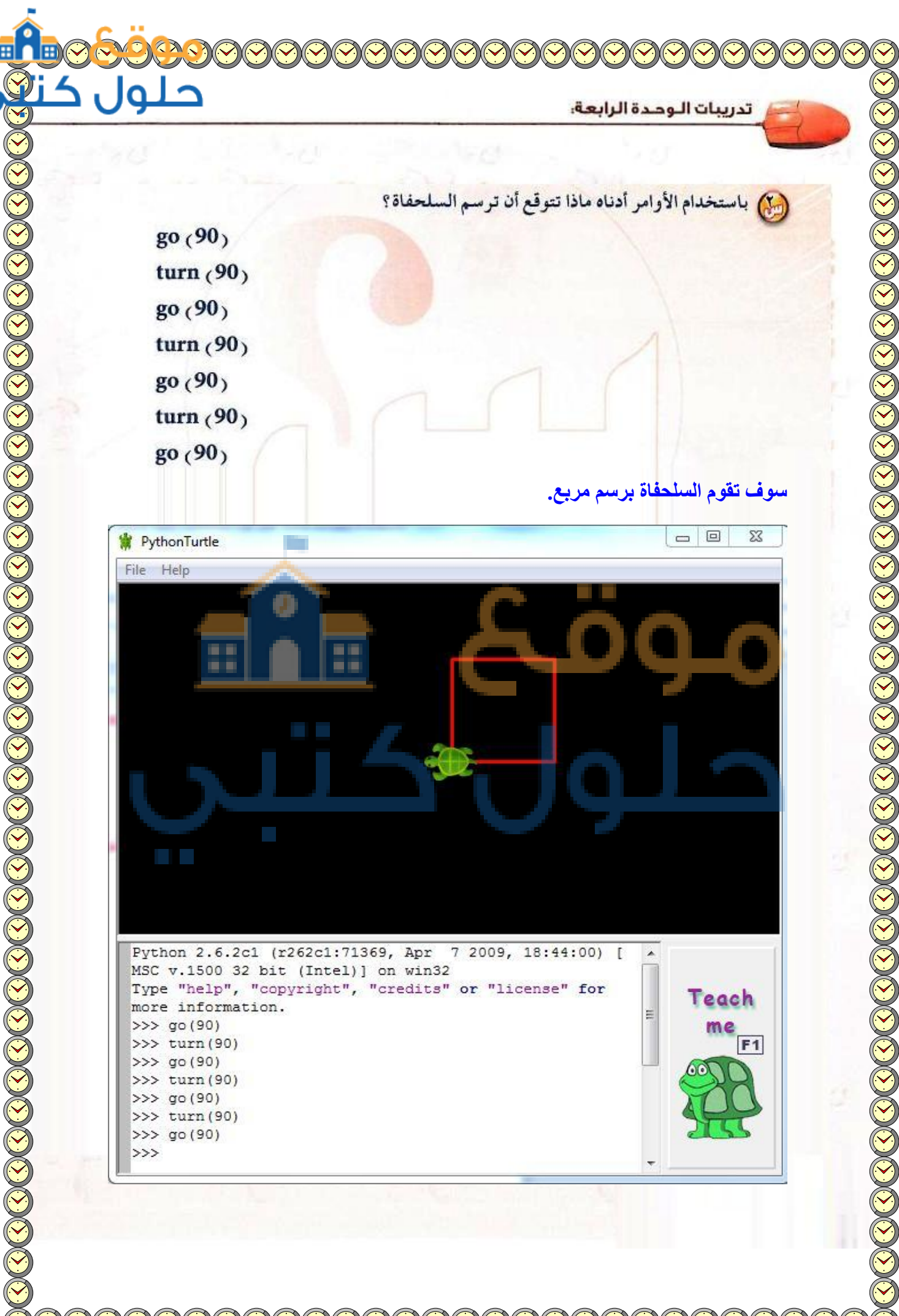

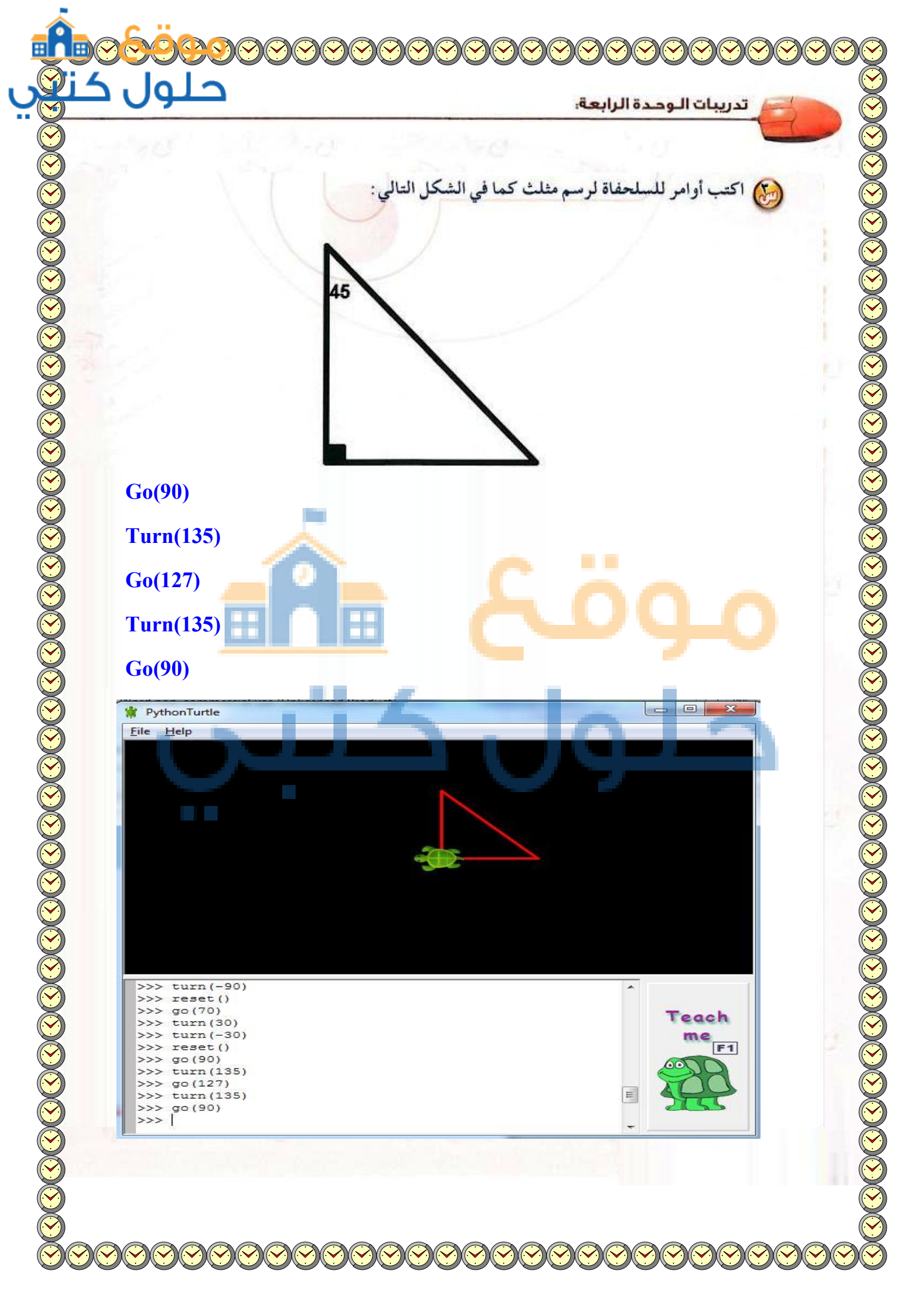

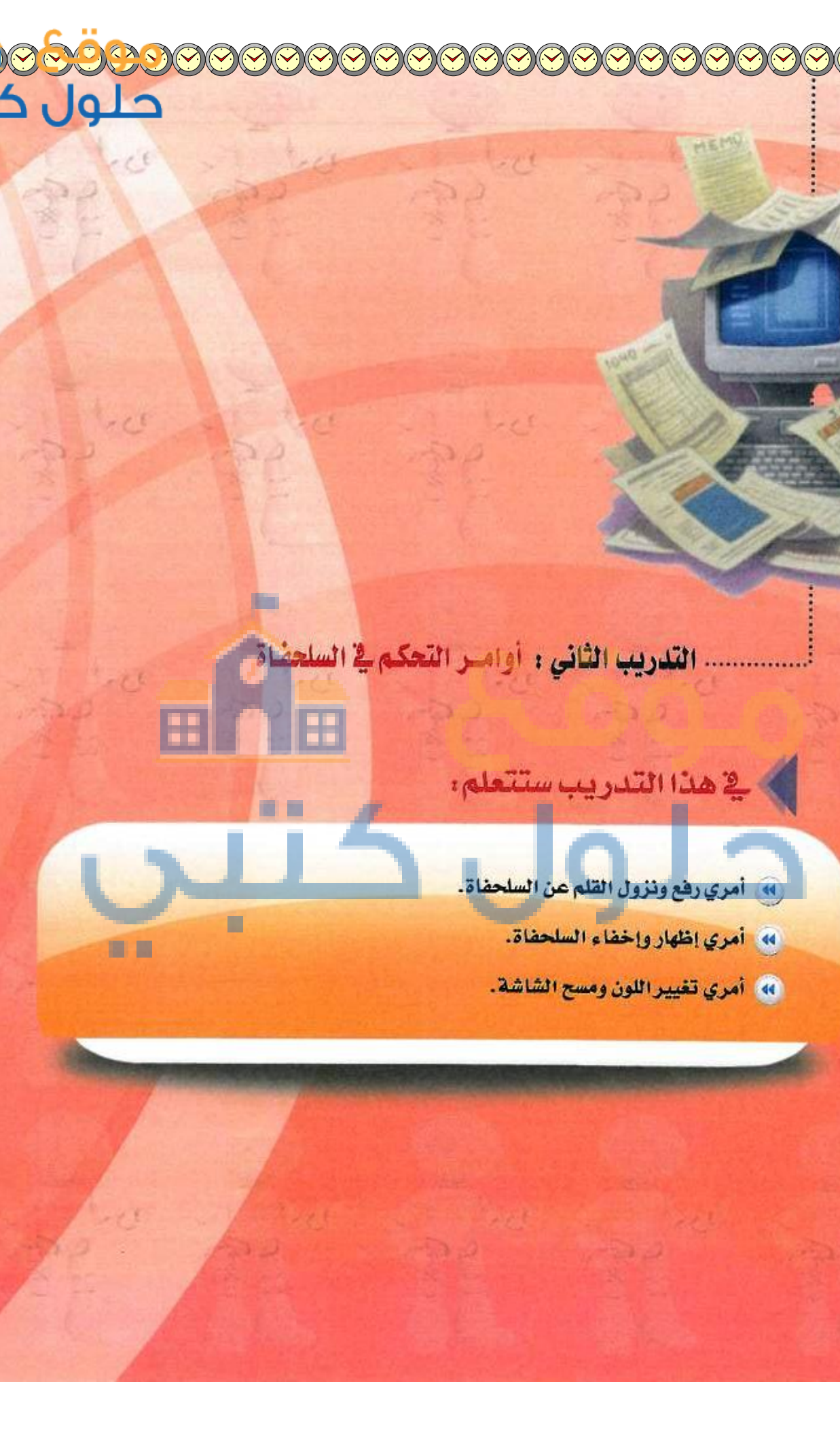

 $\mathbf{0}$ 

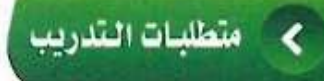

Python Turtle). القرص المرفق مع الكتاب، الذي يحوي لغة البرمجة (Python Turtle).

# مقدمة التدريب

ِيْ هذا التدريب ستتعلم كيف يمكنك التحكم بالكائن الرسومي ( السلحفاة ) من حيث تحريكه دون رسم، مع إظهاره وإخفائه، وتغيير اللون، ومسح الشاشة، وذلك بواسطة الأوامر التالية:

| أمر رفع القلم عن السلحفاة للرسم على الشاشة.                        | pen_up()          |
|--------------------------------------------------------------------|-------------------|
| أمر نزول القلم للسلحفاة للرسم على الشاشة.                          | pen_down()        |
| أمر إخفاء السلحفاة من الشاشة.                                      | invisible()       |
| أمر إظهار السلحفاة على الشاشة.                                     | visible()         |
| أمر مسح الشاشة مع بقاء السلحفاة في مكانها.                         | clear()           |
| تغير لون الخط لمسار السلحفاة.<br>«لون الخط» = white-blue-green-red | («لون الخط»)Color |

اولا (Python Turtle)

شغل برنامج (Python Turtle) كما تعلمت ذلك في التدريب السابق.

#### ثانيًا أمرا رفع ونزول القلم في السلحفاة

أحيانا نرغب في تحريك السلحفاة لرسم خطوط منفصلة لا متصلة؛ مما يتطلب تحريك السلحفاة دون رسم، ولذا فإننا نستخدم أمري رفع ونزول القلم وهما على النحو التالي:

n

تقنيات التحكم الرقمي والروبوت التدري<mark>ب التا</mark>لح

أ – أمر رفع القلم عن الكتابة على الشاشة : حيث يستخدم هذا الأمر لرفع القلم عن الكتابة على الشاشة ويكتب
 الأمر : ()pen\_up

ب - أمر نزول القلم للكتابة على الشاشة : حيث يستخدم هذا الأمر لنزول القلم للكتابة على الشاشة ويكتب الأمر : ()pen\_down الأمر : ()PythonTurtle

> باستخدام أمر رفع القلم عن الكتابة pen\_up()
>  وأمر نزول القلم للكتابة وأمر نزول القلم للكتابة وأمر نزول القلم للكتابة متوازيين كما في الشكل (٤-٢-١).

عند كتابتك الأوامر في الشكل (٤-٢-١) فإن التنفيذ تم على النحو الآتي :

| سحل ٤-١-١ . رسم حطين متواريين       | A CONTRACTOR OF A |
|-------------------------------------|-------------------|
| تحرك السلحفاة بمقدار (۱۰۰) بكسل.    | go (100)          |
| دوران السلحفاة لليمين بزاوية (٩٠).  | turn (90)         |
| رفع القلم عن الكتابة على الشاشة.    | pen_up ()         |
| تحرُّك السلحفاة بمقدار (٥٠) بكسل.   | go (50)           |
| دوران السلحفاة لليمين بزاوية ( ٩٠). | turn (90)         |
| نزول القلم للكتابة على الشاشة.      | pen_down ()       |
| تحرك السلحفاة بمقدار (۱۰۰) بكسل.    | go (100)          |

Teach

me F1

File Help

go (100)

go (50)

>>> pen\_down()

go (100)

turn(90) pen\_up()

turn (90)

>>>

>>>

>>>

>>>

>>>

>>>

تدريبات الوحدة الرابعة:

#### فالثا أمرا إظهار وإخفاء السلحفاة

أحيانا نرغب في إخفاء السلحفاة أو إظهارها ، لذا فإننا نستخدم أمري إخفاء وإظهار السلحفاة وهما على النحو التالي:

invisible(): حيث يستخدم هذا الأمر لإخفاء السلحفاة من الشاشة. ويكتب الأمر: ()visible ب- أمر إظهار السلحفاة : حيث يستخدم هذا الأمر لإظهار السلحفاة على الشاشة . ويكتب الأمر: ()visible

e e

ارسم، invisible() باستخدام أمر إخفاء السلحفاة (invisible، ارسم مربعاً طول ضلعه (٩٠) بكسل كما في الشكل (٤-٢-٢).

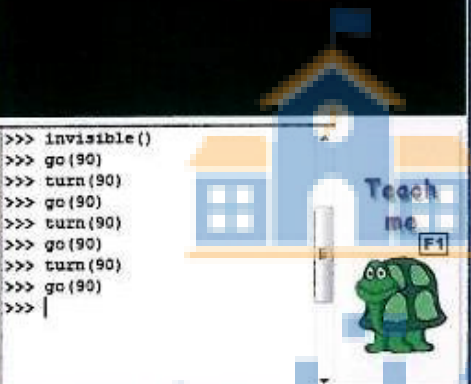

شكل ٤-٢-٢ : إخفاء السلحفاة

حلو

PythonTurtle

File Help

| (٤-٢-٢) فإن التنفيذ ت | عند كتابتك للأوامر في الشكل | 1      |
|-----------------------|-----------------------------|--------|
|                       | على النحو الآتي:            | 1.0.00 |

|                                    | The second second second second second second second second second second second second second second second se                                                                                                    |
|------------------------------------|----------------------------------------------------------------------------------------------------|
| إخفاء السلحفاة من الشاشة.          | invisible ()                                                                                                    |
| تحرك السلحفاة بمقدار (٩٠) بكسل.    | go (90)                                                                                                    |
| دوران السلحفاة لليمين بزاوية (٩٠). | turn (90)                                                                                                    |
| تحرك السلحفاة بمقدار (٩٠) بكسل.    | go (90)                                                                                                    |
| دوران السلحفاة لليمين بزاوية (٩٠). | turn (90)                                                                                                    |
| تحرك السلحفاة بمقدار (٩٠) بكسل.    | go (90)                                                                                                    |
| دوران السلحفاة لليمين بزاوية (٩٠). | turn (90)                                                                                                    |
| تحرك السلحفاة بمقدار (٩٠) بكسل.    | go (90)                                                                                                    |
|                                    | إخفاء السلحفاة من الشاشة.<br>تحرك السلحفاة بمقدار ( ۹۰) بكسل.<br>دوران السلحفاة لليمين بزاوية ( ۹۰).<br>تحرك السلحفاة بمقدار ( ۹۰) بكسل.<br>دوران السلحفاة لليمين بزاوية ( ۹۰).<br>تحرك السلحفاة لليمين بزاوية ( ۹۰).<br>دوران السلحفاة لليمين بزاوية ( ۹۰). |

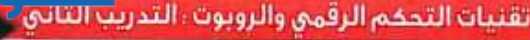

#### أمرا تغيير اللون ومسح الشاشة

أ - أمر مسح الشاشة : حيث يستخدم هذا الأمر لمسح الرسم على الشاشة مع بقاء السلحفاة في مكانها. ويكتب الأمر: ()clear ب- أمر تغيير اللون ("color line") : حيث يستخدم لتغيير لون خط الرسم. ويكتب الأمر: ("green") : بتنفيذ هذا الأمر يتغير لون خط الرسم إلى اللون الأخضر .

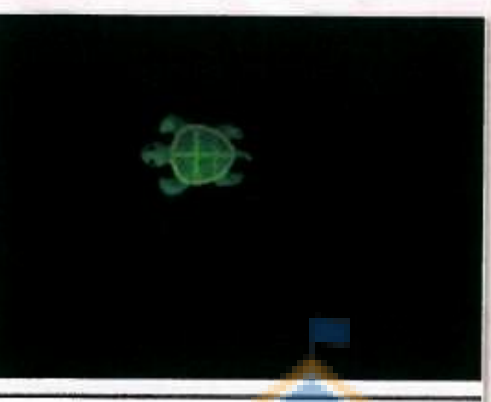

| >>> | reset()        |  |
|-----|----------------|--|
| >>> | color("green") |  |
| >>> | turn(-90)      |  |
| >>> | go (200)       |  |
| >>> | clear()        |  |
| >>> |                |  |

تحل ٤-٢-٣ : تغيير اللون والمسح

1

عند كتابتك للأوامر في الشكل (٤-٢-٣) فإن التنفيذ تم على النحو الآتي:

| مسح الشاشة مع رجوع السلحفاة إلى وسط الشاشة.                      | reset ()        |
|------------------------------------------------------------------|-----------------|
| تغيير لون الخط إلى اللون الأخضر.                                 | color ("green") |
| دوران السلحفاة لليسار بمقدار (٩٠) درجة.                          | Turn (-90)      |
| تحرك السلحفاة بمقدار (۲۰۰) بكسل.                                 | go (200)        |
| مسح الشاشة الرئيسة من الرسوم السابقة مع بقاء السلحفاة في مكانها. | clear ()        |

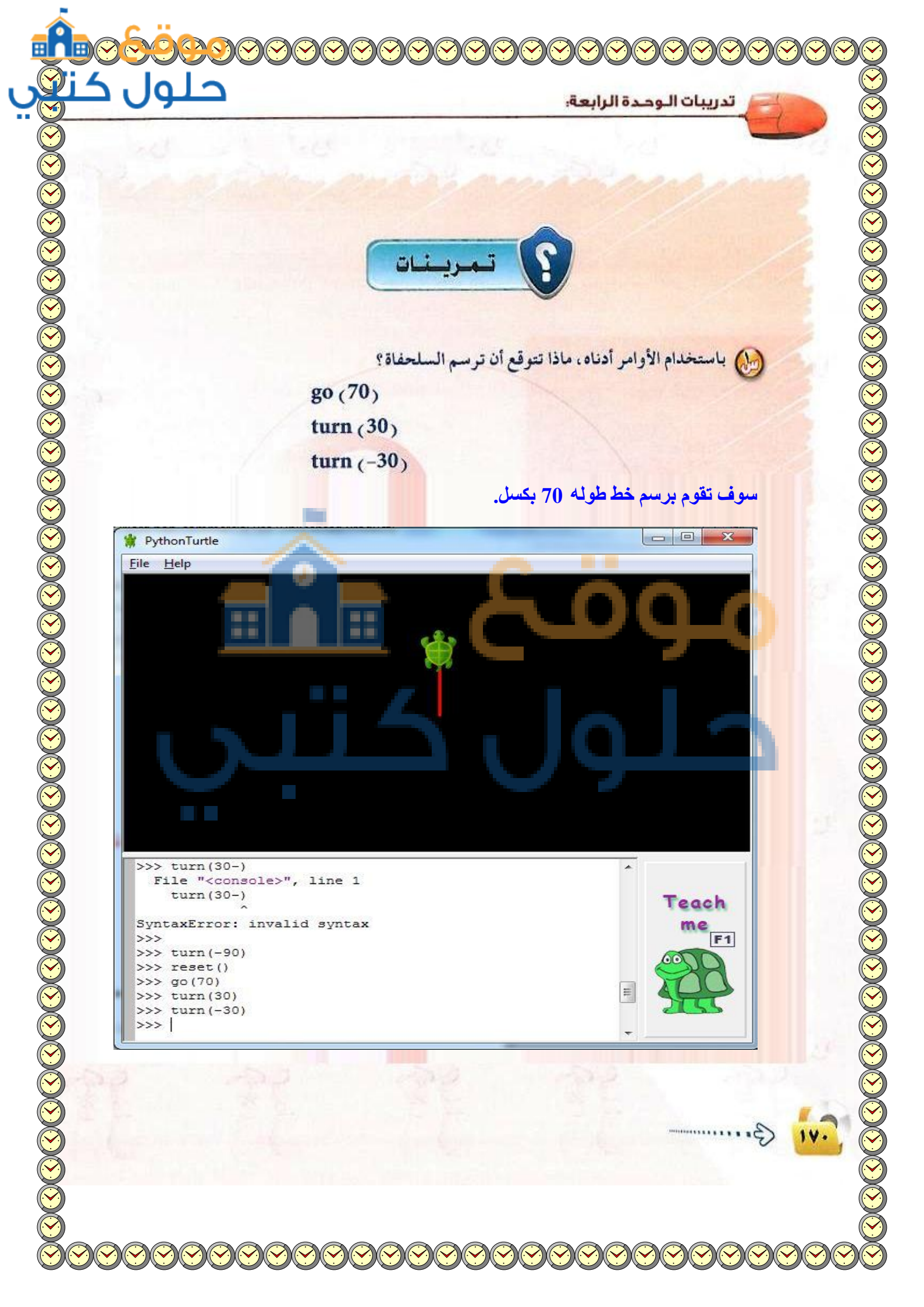

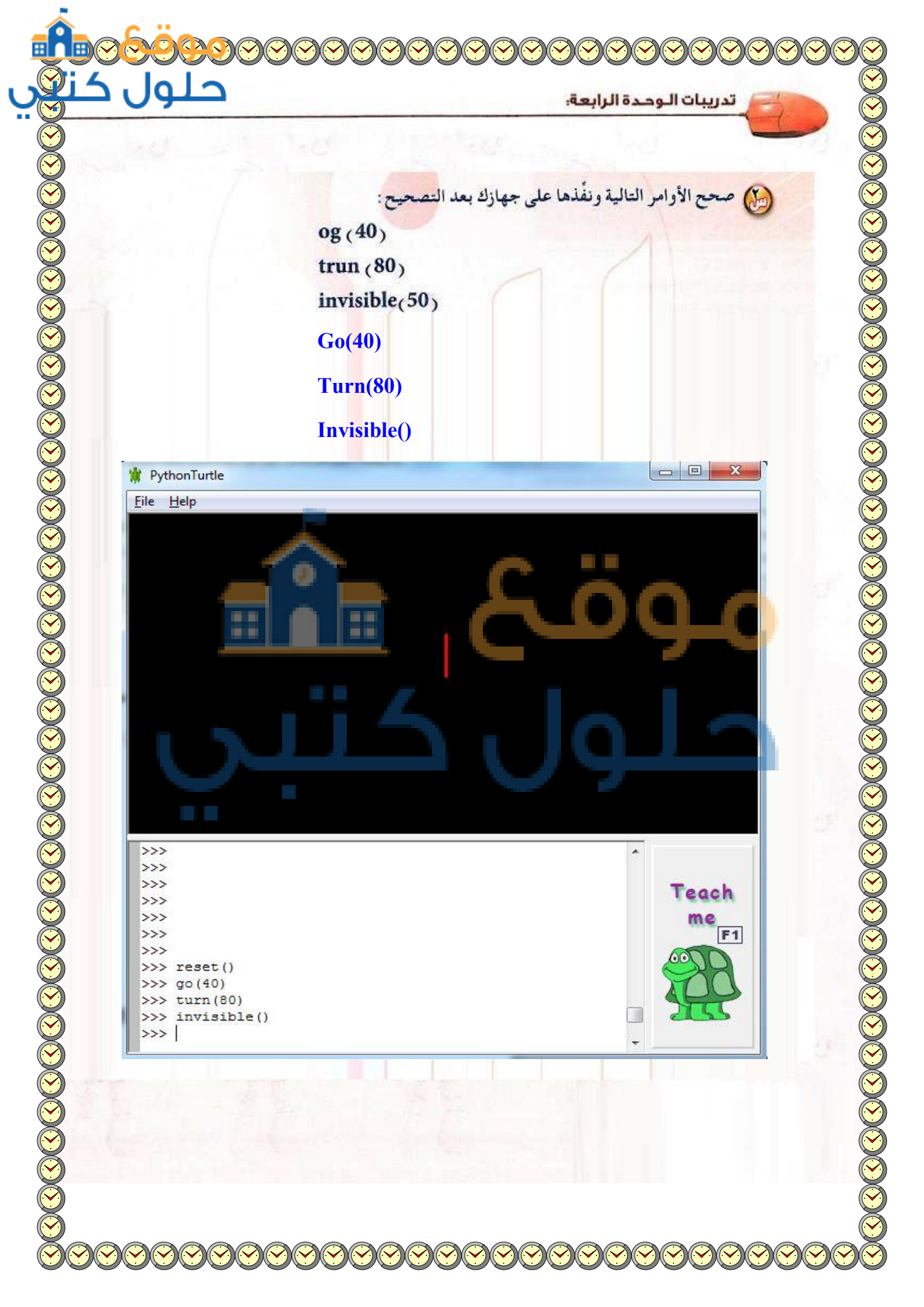

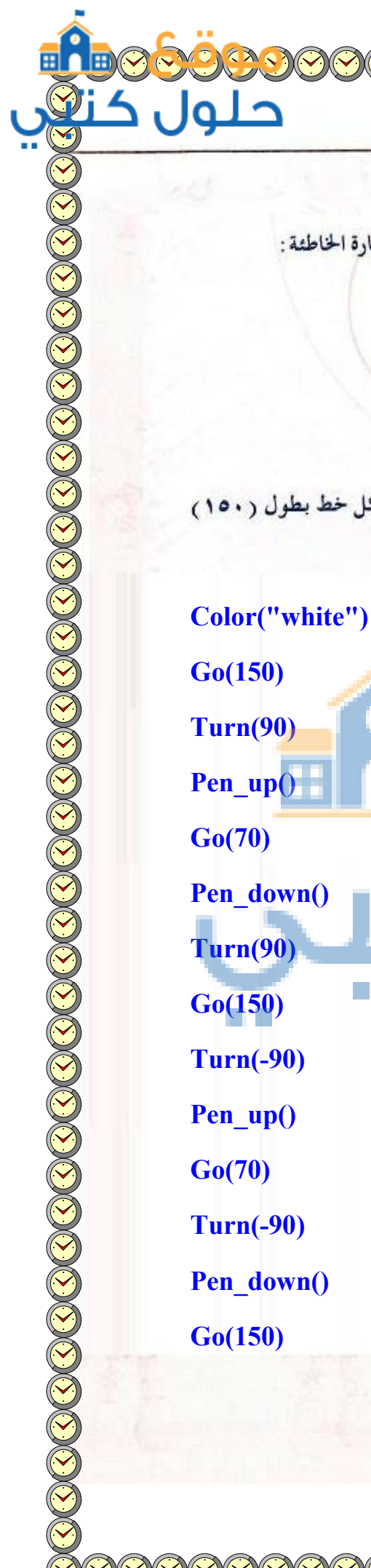

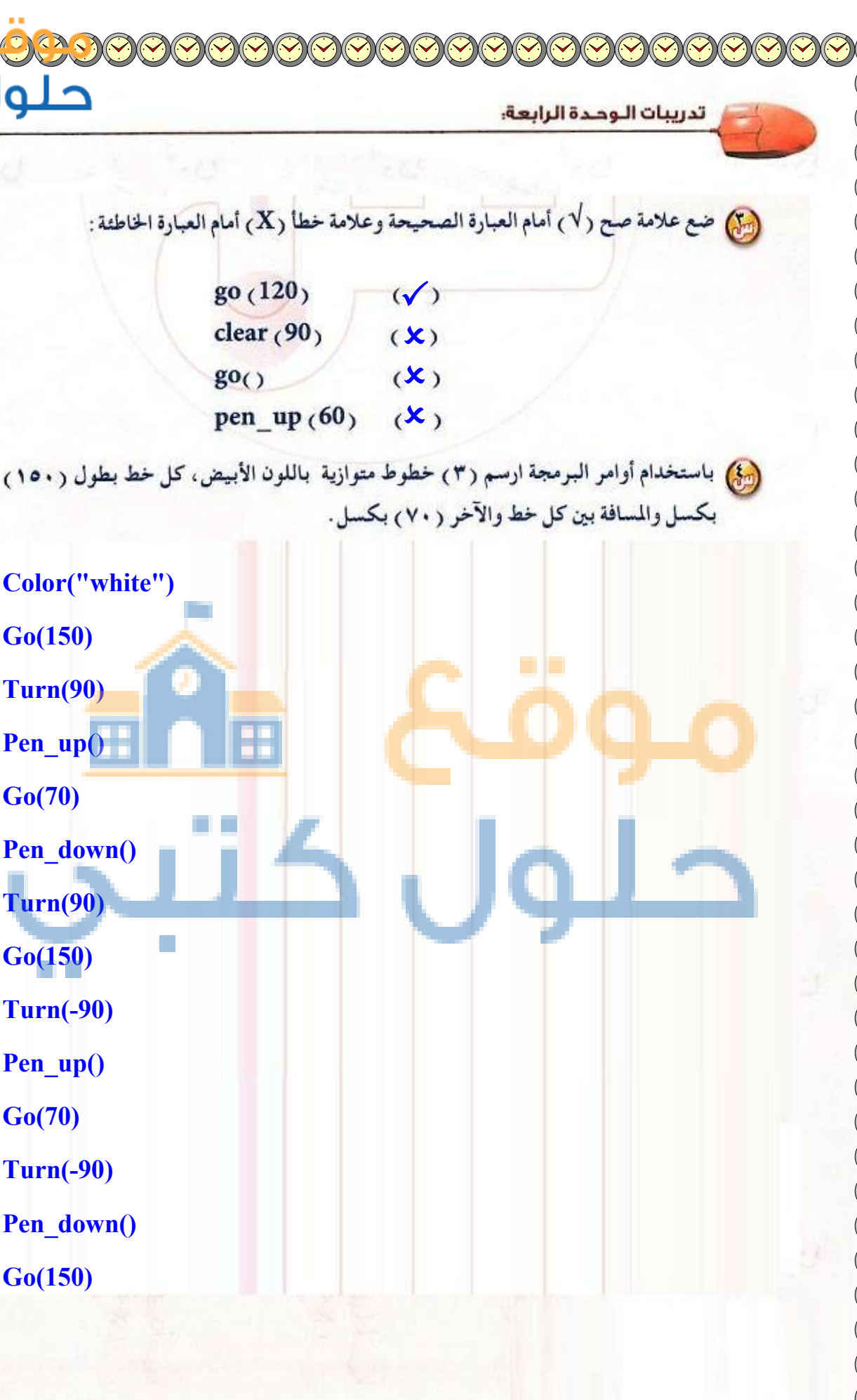

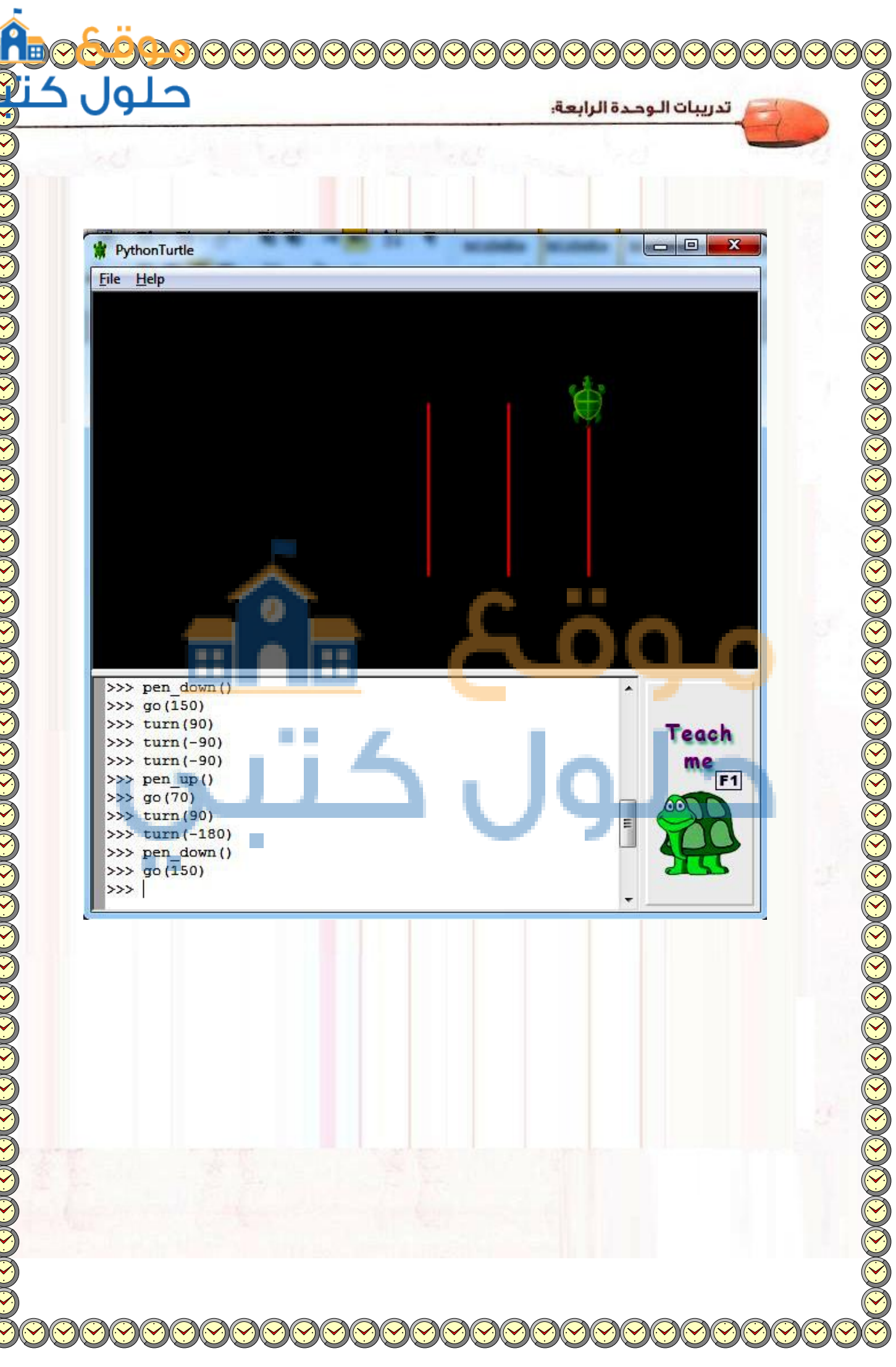

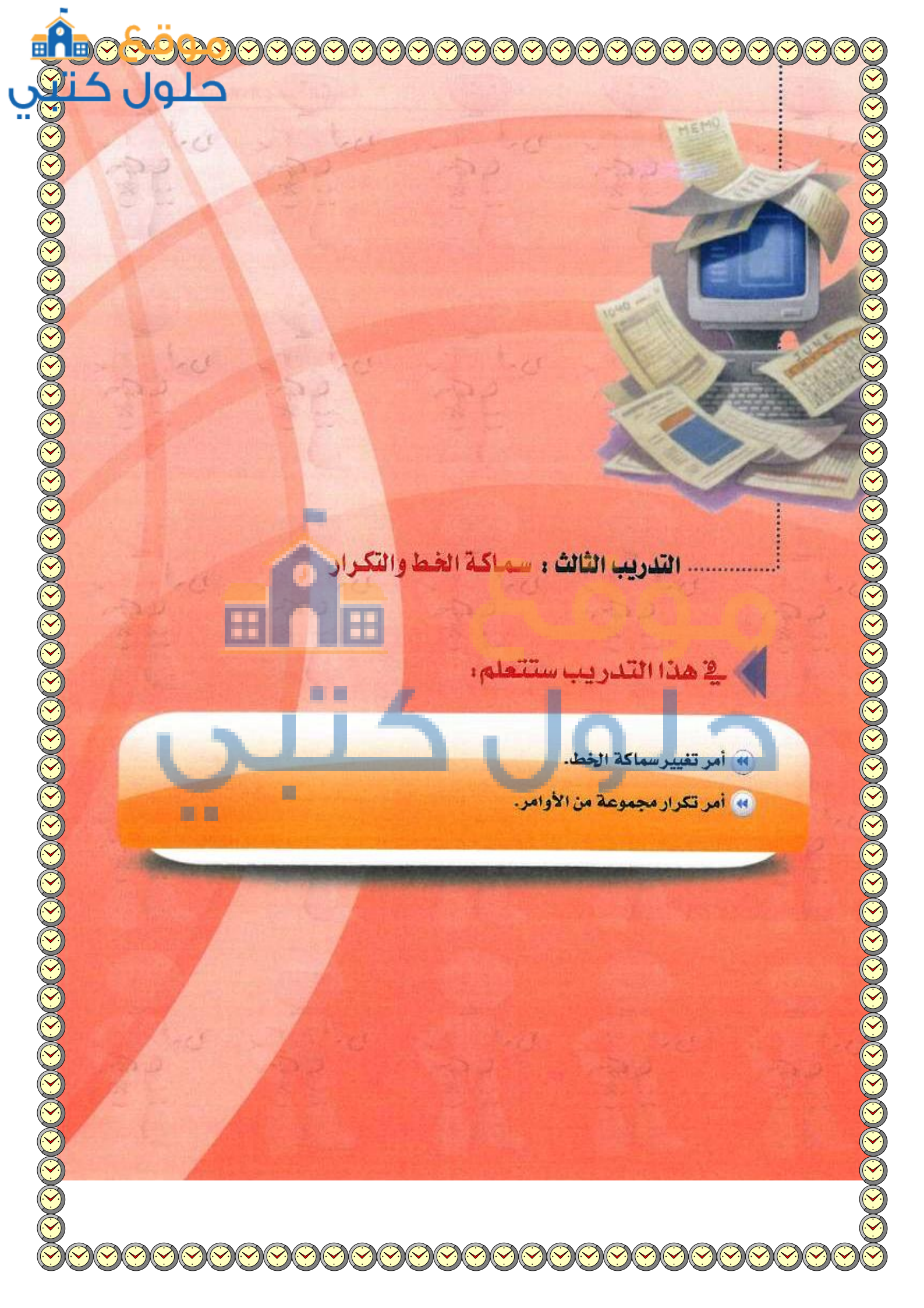

### متطلبات التدريب

القرص المرفق مع الكتاب ، الذي يحوي لغة البرمجة (Python Turtle).

# مقدمة التدريب

في هذا التدريب سوف تتعلم كيف يمكنك تغيير سماكة الخط لمسار السلحفاة ، كما يمكنك التعرف على أمر مهم يختصر كثيرًا من الخطوات وهو أمر (التكرار)، حيث يمكنك عن طريق هذا الأمر تحريك السلحفاة لرسم مجموعة من الخطوط والأشكال بأشكال إبداعية و بأوامر سهلة، وصيغة الأمرين على النحو التالي:

نامینینینینینینینینینینینینینینینین (شر) بعد جمله (آم) بعد مرات (ل) . (ل) یک قصوره (بکسل). (ل) یک قطوات انتدریب رای شمیل برنامج (Python Turtle) کما تعلمت ذلك فج التدریب الأول شفل برنامج (Python Turtle) کما تعلمت ذلك فج التدریب الأول. تقنيات التحكم الرقمي والروبوت ، التدريب الثالت

width(X) باستخدام أمر تغییر سماکة الخط (width(X) ارسم (۲) مسارات متتالیة مختلفة السماکة للسلحفاة کما في الشکل (٤-٣-١).

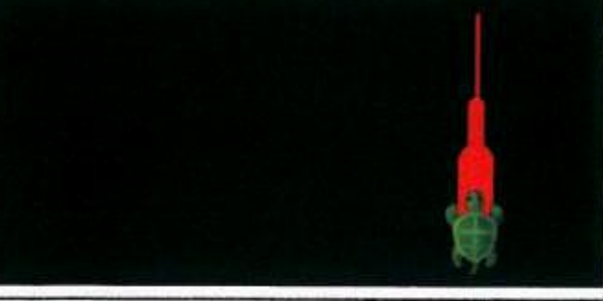

>>> reset()
>>> go(-50)
>>> width(10)
>>> go(-30)
>>> width(20)
>>> go(-40)
>>>

شكل ٤-٣-١ : رسم مسارات مختلفة السماكة

عند كتابتك للأوامر في الشكل (٤-٣-١) فإن التنفيذ تم على النحو الآتي:

| مسح الشاشة <mark>ور</mark> جوع السلحفاة إلى وسط الشاشة. | reset ()   |
|---------------------------------------------------------|------------|
| تحرك السلحفاة <mark>لل</mark> خلف بمقدار (٥٠) بكسل.     | go (-50)   |
| تغيير سماكة مسار السلحفاة إلى (١٠) بكسل.                | width (10) |
| تحر <mark>ك السلحفاة للخلف بمقدار (۳۰) بكسل.</mark>     | go (-30)   |
| تغيير سماكة مسار السلحفاة إلى (٢٠) بكسل.                | width (20) |
| تحرك السلحفاة للخلف بمقدار (٤٠) بكسل.                   | go (-40)   |

#### دانشا (for i in range(X)) المر تكرار الأوامر (for i in range(X))

يستخدم هذا الأمر لتحديد المرات أو الدورات التي ينفذ فيها الأمر بعد الجملة (for)، وصيغة هذا الأمر هي :

| for i in range(3): | (لاحظ نقطتين آخر السطر)          |
|--------------------|----------------------------------|
| أمرا               |                                  |
| أمر٢               |                                  |
| أمر٣               |                                  |
| سطر فارغ           | (يُترك سطر فارغ قبل تنفيذ الأمر) |

G.....

()

تدريبات الوحدة الرابعة:

ارسم مثلثاً متطابق الأضلاع طول ضلعه (۱۰۰) بكسل، وكما هو معلوم فإن المثلث متطابق الأضلاع تكون الزاوية بين كل ضلعين(٦٠) درجة، مما يستلزم أن تقوم السلحفاة بعد رسم كل ضلع بالدوران بمقدار (١٨٠-٦٠=١٢٠ درجة) (لماذا؟).

قارن بين كتابة أوامر البرنامج دون أمر التكرار

وكتابتها باستخدام أمر التكرار، لاحظ أن هنالك

سطرين من الأوامر يتكرران ثلاث مرات، مما

يستدعى استخدام أمر التكرار لتوفير الوقت والجهد.

ارسم المثلث باستخدام أمر التكرار كما في

رسم مثلث باستخدام أمر التكرار For I in range(3) : Go(100) Turn(120)

رسم مثلث دون أمر التكرار Go(100) Turn(120) Go(100) Turn(120) Go(100) Turn(120)

عند كتابتك للأوامر في الشكل (٤-٣-٢) فإن التنفيذ تم على النحو الآتي:

| تكرار تنفيذ الأمر (٣) مرات بعد جملة (for) .                                     | for i in range(3) : |
|---------------------------------------------------------------------------------|---------------------|
| تحرك السلحفاة بمقدار (١٠٠) بكسل ضمن حلقة التكرار لرسم صلع المثلث.               | go (100)            |
| دوران السلحفاة لليمين بزاوية (١٢٠) ضمن حلقة التكرار لتحديد الزاوية بين الضلعين. | turn (120)          |

-----

الشكل (٢-٢-٤).

شكل ٤-٣-٢ زرسم مثلث متطايق الاضلاع

تقنيات التحكم الرقمي والروبوت التد

- (٩٠) باللون الأبيض طول ضلعه (١٠٠) بكسل، وكما هو معلوم فإن المربع تكون الزاوية بين كل ضلعين (٩٠) درجة، مما يستلزم أن تقوم السلحفاة بعد رسم كل ضلع بالدوران بمقدار (١٨٠-٩٠=٩٠ درجة) ( لماذا؟).
- هارن بين كتابة أوامر البرنامج دون أمر التكرار وكتابتها باستخدام أمر التكرار ، لاحظ أن هنالك سطرين من الأوامر يتكرران أربع مرات، مما يستدعي استخدام أمر التكرار لتوفير الوقت والجهد.

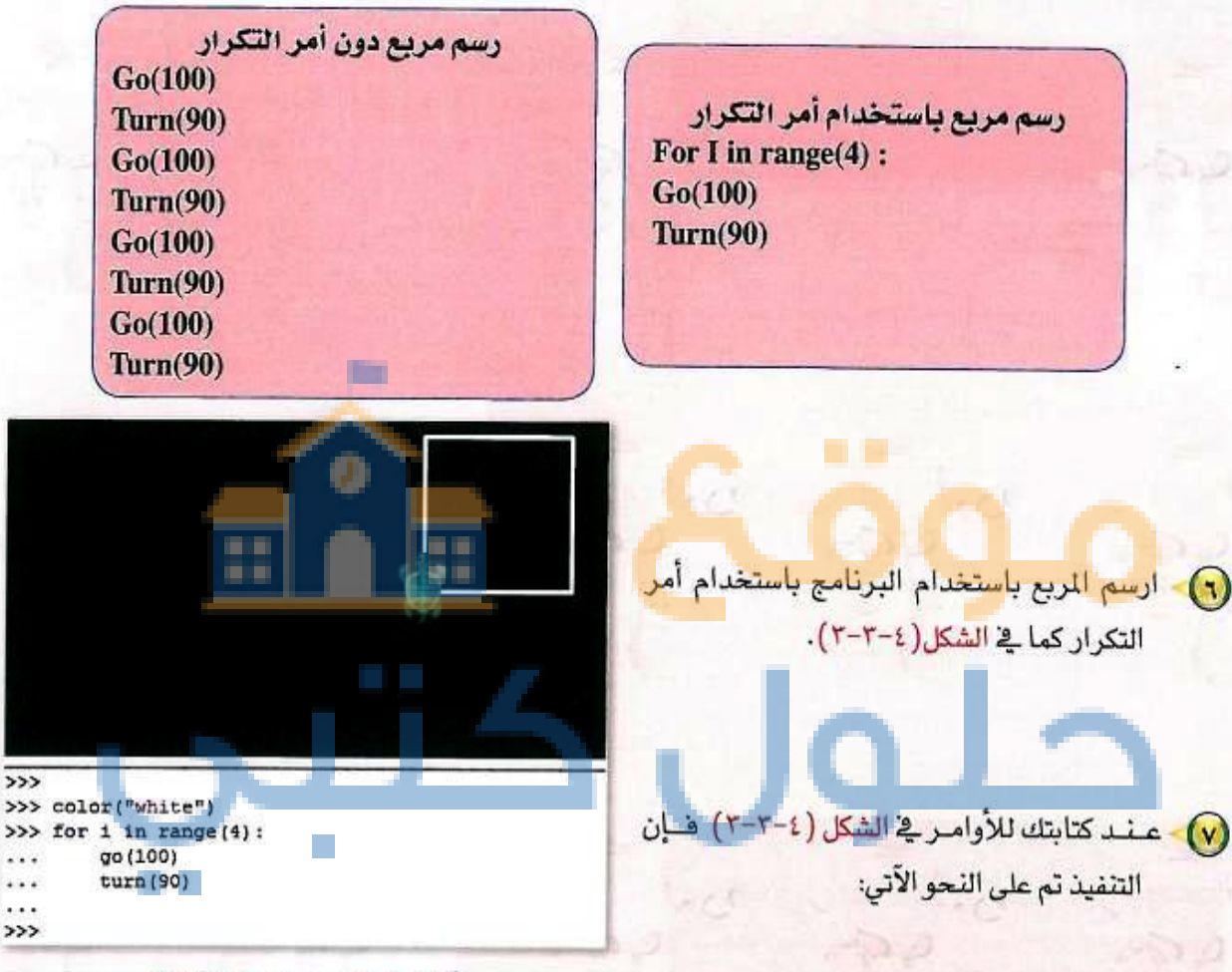

شكل ٤-٣-٣: رسم مربع باللون الابيض

| تغيير لون الخط إلى اللون الأبيض.                                                                                     | color ("white")     |
|----------------------------------------------------------------------------------------------------|---------------------|
| تكرار تنفيذ الأمر أربع مرات بعد جملة (for) حيث يتم تكرار الأمر بعدد أربع مرات<br>كون أضلاع المربع عددها أربعة أضلاع. | for i in range(4) : |
| تحرك السلحفاة بمقدار (١٠٠) بكسل ضمن حلقة التكرار لرسم ضلع المربع.                                                    | go (100)            |
| دوران السلحفاة لليمين بزاوية (٩٠) ضمن حلقة التكرار لتحديد الزاوية بين الضلعين.                                       | turn (90)           |

تدريبات الوحدة الرابعة:

ارسم دائرة حمراء، وكما هو معلوم فإن الدائرة مجموع زواياها (٣٦٠) درجة.
 قارن بين كتابة أوامر البرنامج دون أمر التكرار وكتابتها باستخدام أمر التكرار، لاحظ أن هنالك سطرين من

الأوامر يتكرران ( ٣٦٠) مرة، مما يستدعي استخدام أمر التكرار لتوفير الوقت والجهد.

مند كتابتك للأوامر في الشكل (٤-٣-٤) فإن التنفيذ تم على النحو الآتي:

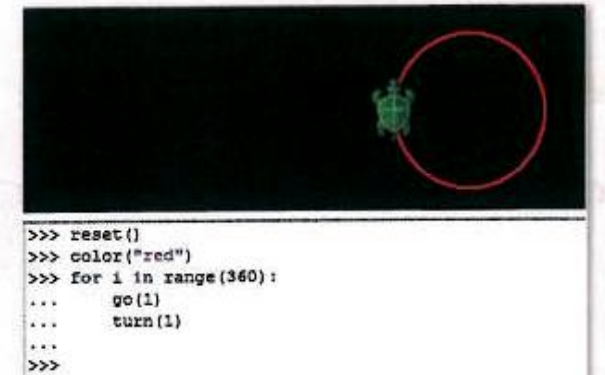

شكل ٤-٣-٤ : رسم دائرة حمراء

| مسح الشاشة مع رجوع السلحفاة إلى وسط الشاشة. | reset ()              |  |
|---------------------------------------------|-----------------------|--|
| تغيير لون الخط إلى اللون الأحمر.            | color ("red")         |  |
| تكرار تنفيذ الأمر (٣٦٠) مرة بعد جملة (for). | for i in range(360) : |  |
| تحرك السلحفاة بمقدار (بكسل)                 | go (1)                |  |
| دوران السلحفاة لليمين بزاوية (١).           | turn (1)              |  |

استخدام أمر تكرار الأوامر، ارسم انطلاقة السلحفاة كما في الشكل (٤-٣-٥).

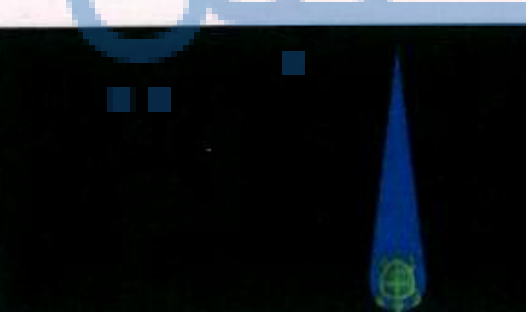

>>> reset()
>>> turn(180)
>>> color("blue")
>>> for i in range(40):
... width(i)
... go(4)
...
>>>

شكل ٤-٣-٥: رسم انطلاقة السلحفاة

تقنيات التحكم الرقمي والروبوت التدريب ال

التفيذ تم على النحو الآتي:

| مسح الشاشة مع رجوع السلحفاة إلى وسط الشاشة.                     | reset ()              |  |
|-----------------------------------------------------------------|-----------------------|--|
| دوران السلحفاة لليمين بزاوية ( ١٨٠ ) .                          | turn (180)            |  |
| تغيير لون الخط إلى اللون الأزرق.                                | color ("blue")        |  |
| تكرار تنفيذ الأمر (٤٠) مرة بعد جملة (for) .                     | for i in range(360) : |  |
| تغيير سماكة مسار السلحفاة بزيادة (بكسل) بعدد مرات حلقة التكرار. | width (i)             |  |
| تحرك السلحفاة بمقدار (٤) بكسل بعدد مرات حلقة التكرار.           | go (4)                |  |

ارسم شکلاً هندسیًا کما في الشکل (٤-٣-٢).

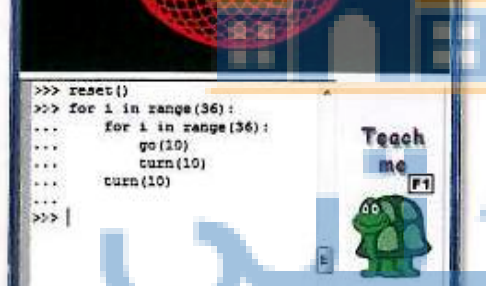

شكل ٤-٣-٢: رسم شكل هندسي

File Help

عند كتابتك للأوامر في الشكل (٤-٣-٦) فإن التنفيذ تم على النحو الآتي:

| مسح الشاشة مع رجوع السلحفاة إلى وسط الشاشة.                                     | reset ()           |
|---------------------------------------------------------------------------------|--------------------|
| حلقة التكرار الأولى : تكرار تنفيذ الأمر (٢٦) مرة بعد جملة (for).                | for i in range(36  |
| حلقة التكرار الثانية : تكرار تنفيذ الأمر (٣٦) مرة بعد جملة (for).               | for i in range(36) |
| تكرار تحرك السلحفاة بمقدار (١٠) بكسل (٣٦) مرة ضمن حلقة التكرار الثانية.         | go (10)            |
| تكرار دوران السلحفاة لليمين بزاوية (١٠) بكسل (٢٦) مرة ضمن حلقة التكرار الثانية. | turn (10)          |
| تكرار دوران السلحفاة لليمين بزاوية (١٠) بكسل (٢٦) مرة ضمن حلقة التكرار الأولى   | turn (10)          |

بالنسبة لأمر السطر الأخير ((turn(10)) لكي يكون ضمن حلقة التكرار الأولى فإنه يجب قبل كتابة الأمر النقر على مفتاح السهم لليسار حتى يتحرك المؤشر ليكون ضمن نطاق حلقة التكرار الأولى.

ملاحظة

144

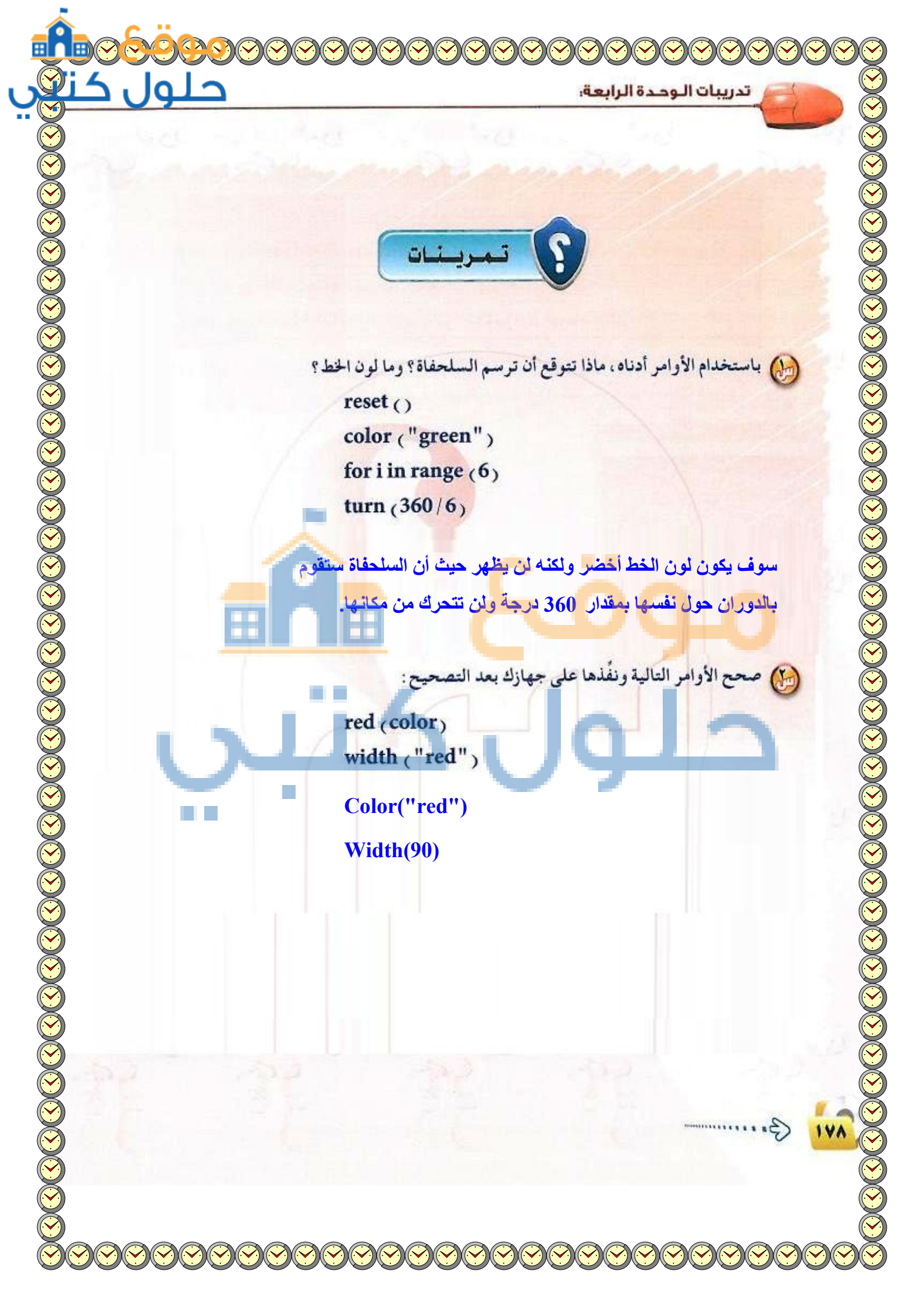

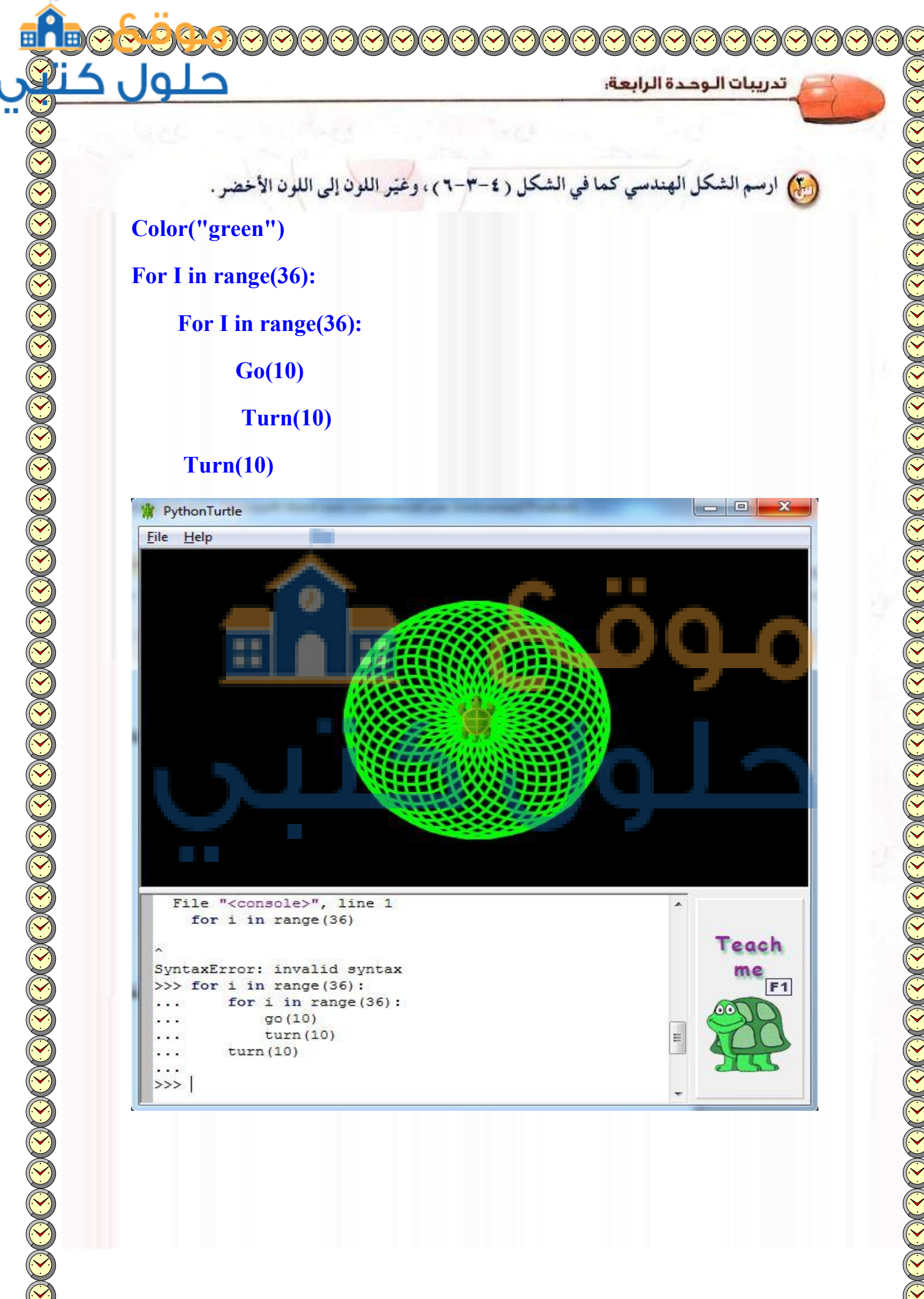

**Color("green")** 

For I in range(36):

For I in range(36):

**Go(10)** 

Turn(10)

Turn(10)

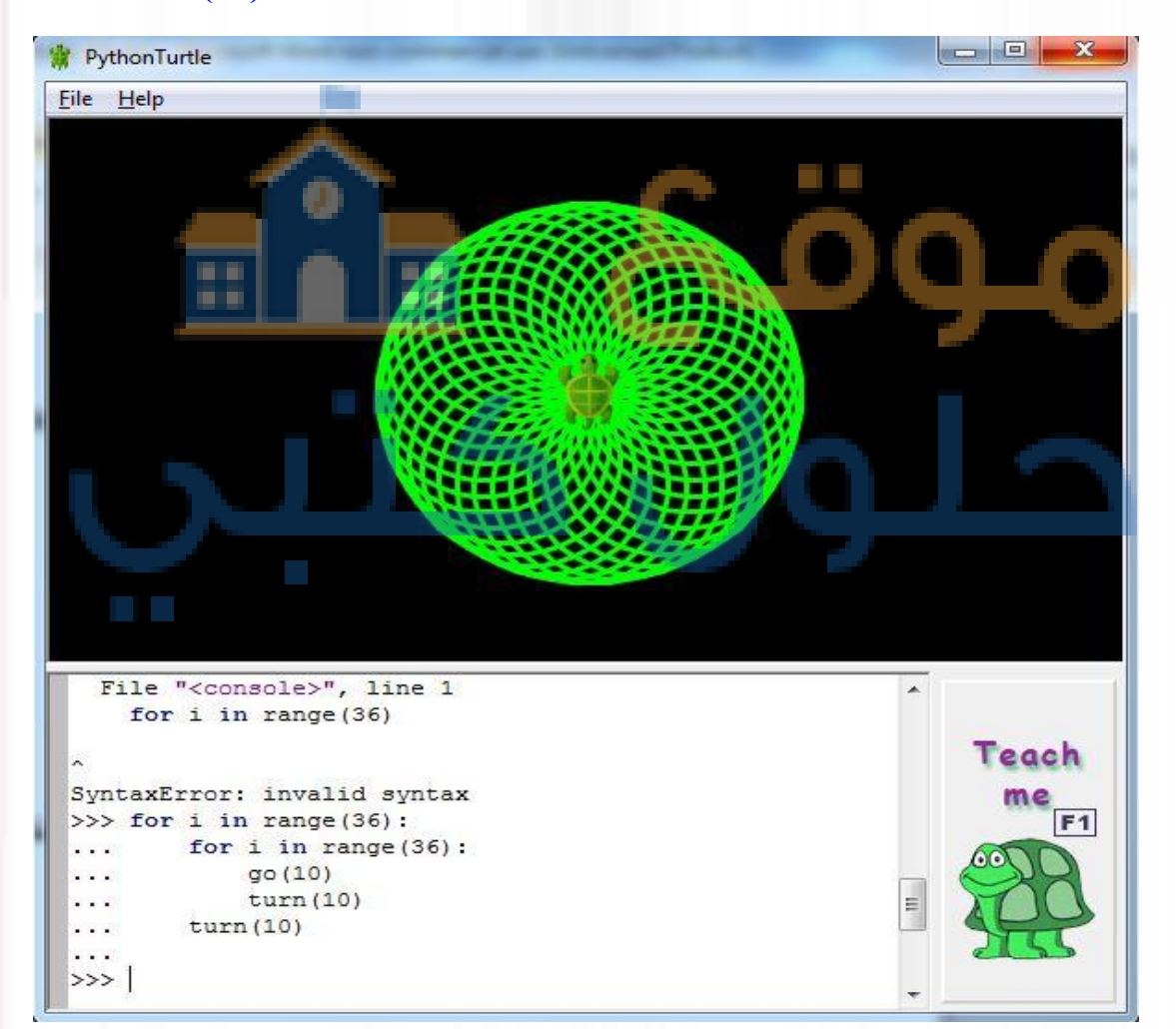

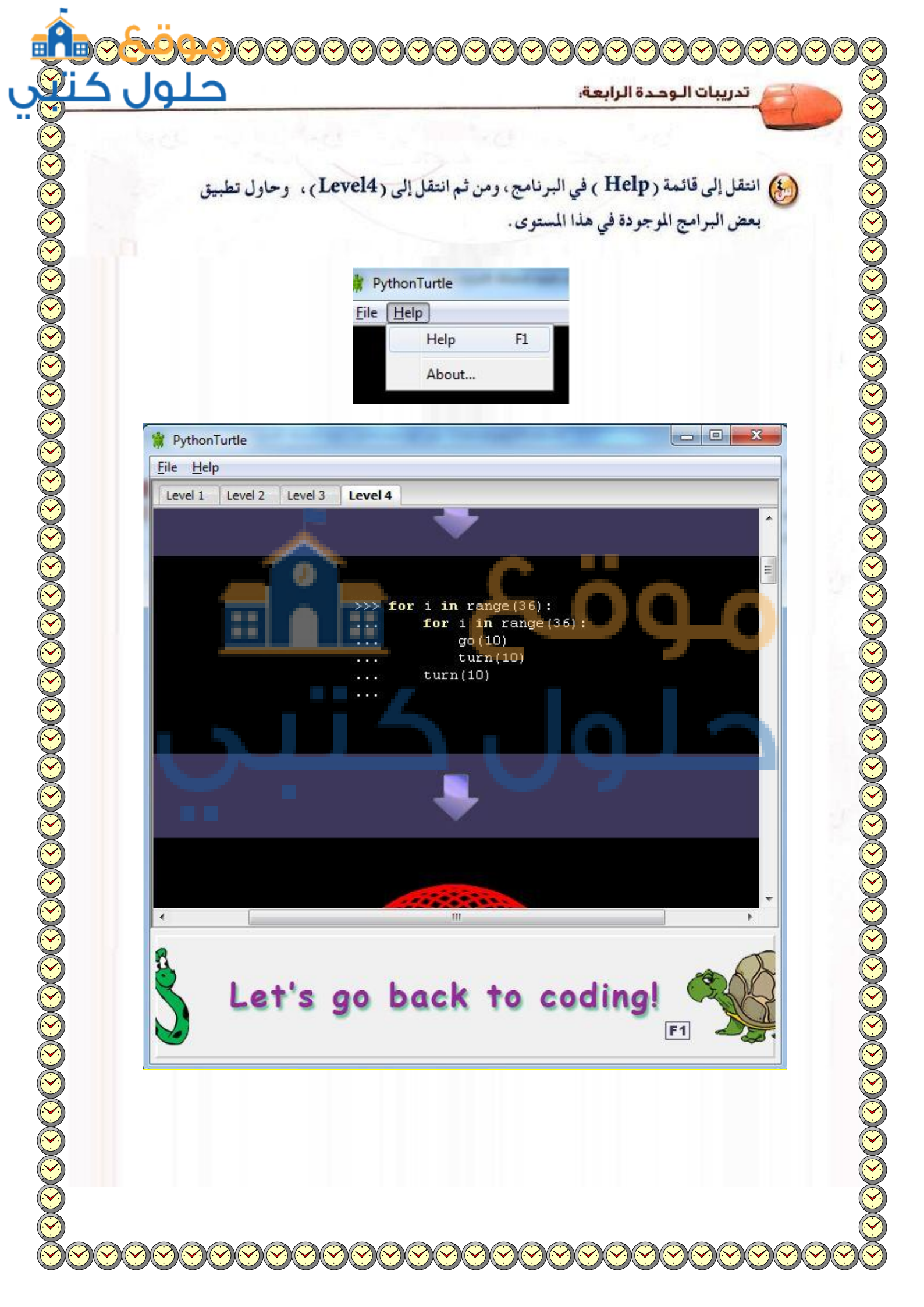